\*\*Please note: Sections can only be added one Class at a time\*\*

Once logged into FACTS please select Academics > Classes from the Left Side Menu

| f <b>⊗</b> FACTS. |                               |
|-------------------|-------------------------------|
| Classroom         |                               |
| Students          |                               |
| Families          |                               |
| Staff             |                               |
| Academics ·       | ~                             |
| Courses           |                               |
| Classes           | Select Academics<br>> Classes |

## Select the Class from Course List. Current Class sections will be displayed. Select "New"

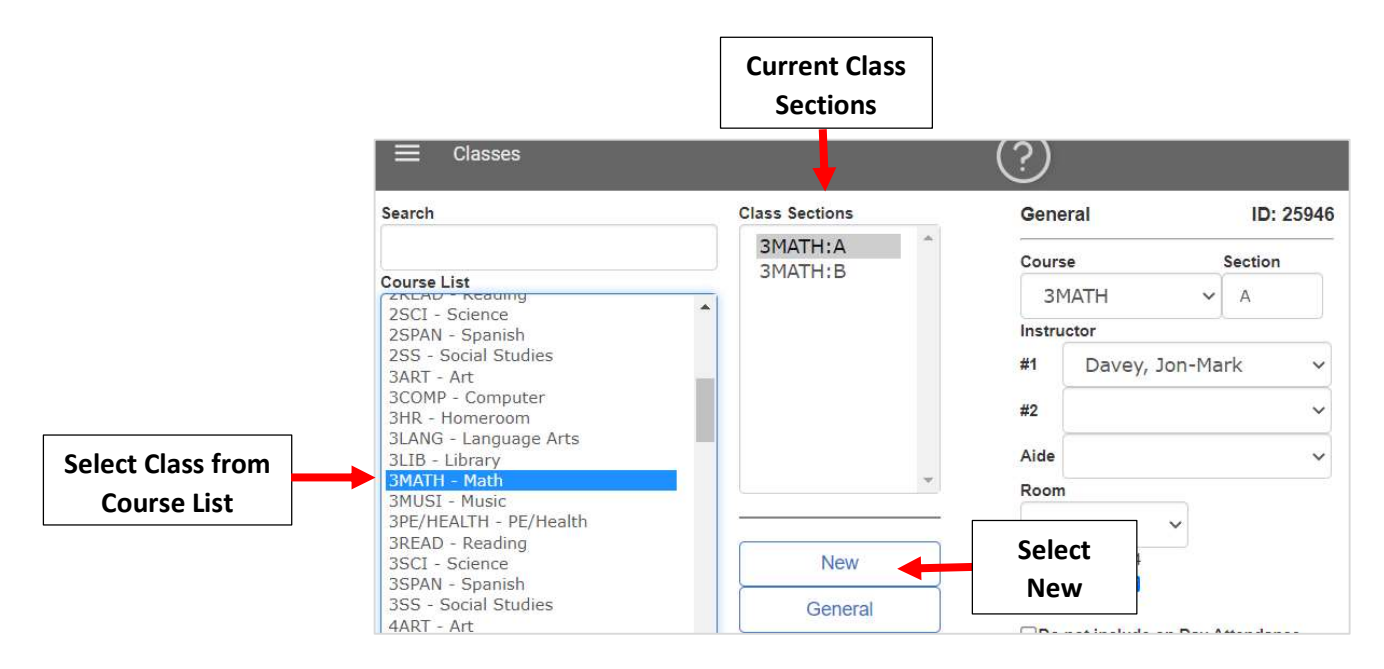

## To Add a Single Section, enter Section Letter or Number and select "Submit"

| Class Sections | New                              |                  |
|----------------|----------------------------------|------------------|
| 3MATH:A        | Add Class Section                | - Enter Section  |
| 51.0 000       | зматн с                          | Letter or Number |
|                | OR<br>Auto Add Multiple Sections |                  |
|                | O Alphabet<br>O Numeric          |                  |
| *              | Number of classes to add: 0      |                  |
|                | Submit Submit                    | lect             |
| New            | Sut                              | omit             |

To Add Multiple Sections, select Alphabet or Numeric and select Number of Classes to Add from dropdown. Select "Submit"

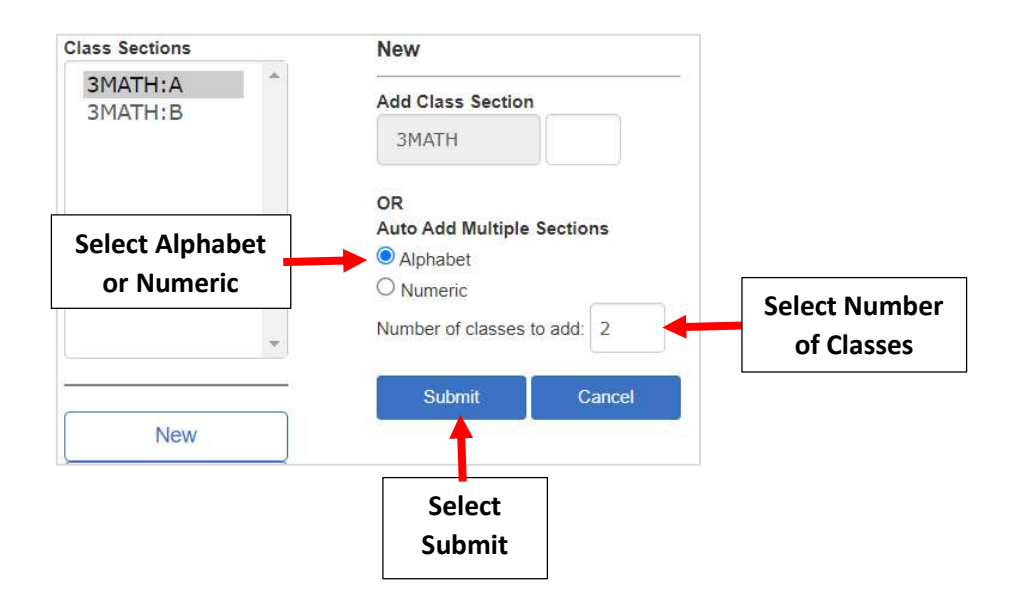